Zoho Corporation

# **Creating Invoices**

To handle invoicing, and payments, Zoho FSM has built-in integration with <u>Zoho Invoice</u>. This will allow you to conveniently and quickly create invoices for your work orders and offer a secure way to your contacts to make payments. This means your billing times are greatly reduced, resulting in immediate payments and realization of revenue.

# Work Order-level Invoicing

In Zoho FSM, **invoices** can be created at the **work order-level** for each of the service line items in a work order.

Work order-level invoicing will facilitate the following:

- Ability to generate an invoice for an individual service line item of a work order or for multiple service line items of a work order
- Ability to generate an invoice for service line items from different appointments
- Invoices can be created for the service line items even without creating appointments for them
- All invoices for a work order can be seen and managed from a single place

### **Characteristics of Work Order-Level Invoicing**

- An invoice can be generated for a service line item irrespective of the status (Open, In progress, Completed) associated with it
- Irrespective of the invoice status of a work order, it can be marked as <u>**Completed</u>** and subsequently **Closed** after all the appointments associated with it have been completed.</u>

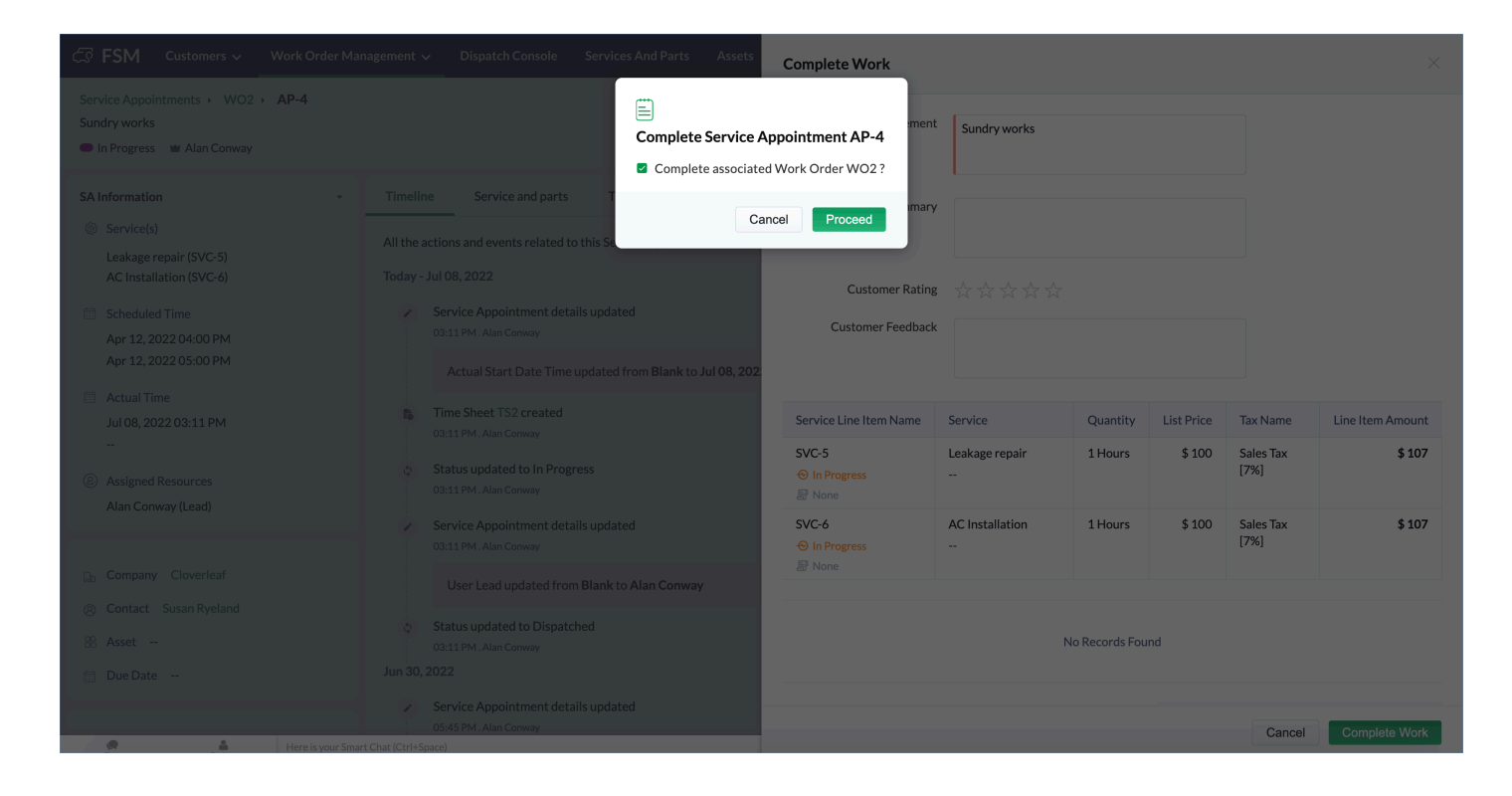

- The **Service line items** in a work order will have the following statuses that correspond to the work status of the service line item.
  - Open
  - In progress
  - Completed

The Service line items in a work order will also have the following statuses that correspond to the billing status of the service line item.

- Not yet Invoiced: No invoice has been created for the service line item
- Invoiced: An invoice has been created for the service line item
- Void: The billing status of the work order has been marked as Void.
- Non Billable: The billing status of the work order has been marked as Non Billable.

| G FSM Customers ~ Wo                                                                                            | ork Order Manaş    | gement 🗸 Dispatch Co                   | onsole Services And Parts                                     | Assets | Reports      |            |                         |                   |  |
|----------------------------------------------------------------------------------------------------|--------------------|----------------------------------------|---------------------------------------------------------------|--------|--------------|------------|-------------------------|-------------------|--|
| Work Orders → WO11<br>Sundry repairs<br>● New ◎ Medium Ø Service ●                                              | Partially Invoiced | d 👜 Mary Cooper                        |                                                               |        |              |            |                         |                   |  |
| Work Order Details                                                                                              | ¥                  | Timeline Service a                     | nd parts Appointments                                         | Notes  | Related list | Invoice    | 5                       |                   |  |
| 🖻 Estimates                                                                                                    |                    | Services                               |                                                               |        |              |            |                         |                   |  |
| 🗟 Parent Work Order                                                                                             |                    | Service Line Item Name                 | Service                                                       |        | Quantity     | List Price | Tax Name                | Line Item Amount  |  |
| Company & Contact                                                                                               | •                  | SVC-25<br>⊗ In Progress<br>⊮ Invoiced  | Leakage Repair<br>                                            |        | 1 Hours      | \$ 80      | SalesTax [7%]           | \$ 85.6           |  |
| ABC Services     Services     Ms. Lucy Robins                                                                   |                    | SVC-26<br>↔ Open<br>ﷺ Not yet Invoiced | Plumbing<br>                                                  |        | 1 Hours      | \$ 100     | SalesTax [7%]           | \$ 107            |  |
| ⊠ I il.com<br>& 111-111-1111                                                                                    |                    | Parts                                  |                                                               |        |              |            |                         |                   |  |
| Asset                                                                                                    |                    | Part Line Item Name                    | Part                                                          |        | Quantity     | List Price | Tax Name                | Line Item Amount  |  |
| & Asset                                                                                                    |                    | PRT-25                                 | Waterproof Tile Gap Filler<br><br>Service Line Item<br>SVC-25 |        | 1 Pack       | \$20       | SalesTax [7%]           | \$ 21.4           |  |
| <ul> <li>Territory Colona</li> <li>Service Address</li> <li>Service Address</li> <li>4117 Kennedy Dr</li> </ul> |                    | PRT-26                                 | Beehive Max Toilet Plunger<br><br>Service Line Item<br>SVC-26 |        | 1 Each       | \$ 30      | SalesTax [7%]           | \$ 32.1           |  |
| East Moline, Illinois, 61244,<br>United States<br>Email lathav.spring@gmail.com                                 |                    |                                        |                                                               |        |              | 5          | iub Total<br>īax Amount | \$ 230<br>\$ 16.1 |  |

While creating an invoice, you can filter the service line items using its billing status.

| Creat                | e Invoice                                        |                                                      |                                               |               | ×                  |
|----------------------|--------------------------------------------------|------------------------------------------------------|-----------------------------------------------|---------------|--------------------|
| Select t<br>a single | he services to which yo<br>service or combine tw | ou want to generate invo<br>o or more services and ; | oice. You can generate i<br>generate invoice. | nvoice(s) for |                    |
|                      | Service ID                                       | Service Name                                         | Appointment                                   | All Status 🔻  | All Billing Status |
|                      | SVC-25                                           | Leakage Repair                                       | AP-7                                          | In Progress   | Invoiced           |
|                      | SVC-26                                           | Plumbing                                             | -                                             | Open          | None               |
|                      |                                                  |                                                      |                                               |               |                    |
|                      |                                                  |                                                      |                                               |               |                    |

• The **Invoices** created for the service line items will have the same status as the ones used in Invoice/Books (Draft, Sent, Pending Approval, Approved, Rejected, Pending, Partially Paid, Paid, Overdue, <u>Void</u>, Write Off, Signed, Closed).

| CS FSM Customers → Work Order N                                            | danagement 🗸    | Dispatch Console  | Services And Parts | Assets Reports     |              |        | et ¢     | ¢ 🚺    |
|----------------------------------------------------------------------------|-----------------|-------------------|--------------------|--------------------|--------------|--------|----------|--------|
| Work Orders → WO11<br>Sundry repairs<br>New  Medium  Service  Partially In | voiced 🖬 Mary 0 | Cooper            |                    |                    |              |        | Cancel v | Edit v |
| Work Order Details                                                         | Timeline        | Service and parts | Appointments       | Notes Related list | Invoices     |        |          |        |
| 🗟 Requests                                                                 |                 |                   |                    |                    |              |        |          |        |
| 🔂 Estimates                                                                | Invoices        | 5                 |                    |                    |              |        | +        | Create |
| 🔁 Parent Work Order 🛛                                                      | Invoi           | ce Number         | Status             | Date               | Due Date     | Total  | Balance  |        |
| Company & Contact -                                                        | INV-0           | 000005            | paid               | May 17, 2022       | May 31, 2022 | \$ 107 | —        |        |
| ABC Services                                                               |                 |                   |                    |                    |              |        |          |        |
| Ms. Lucy Robins                                                            |                 |                   |                    |                    |              |        |          |        |
| ⊠ I I.com                                                                  |                 |                   |                    |                    |              |        |          |        |
| © 111-111-1111                                                             |                 |                   |                    |                    |              |        |          |        |
| Asset                                                                      |                 |                   |                    |                    |              |        |          |        |
| 🛱 Asset                                                                    |                 |                   |                    |                    |              |        |          |        |
| Address                                                                    |                 |                   |                    |                    |              |        |          |        |
| 🛞 Territory Colona                                                         |                 |                   |                    |                    |              |        |          |        |
| Service Address                                                            |                 |                   |                    |                    |              |        |          |        |
| Service Address<br>4117 Kennedy Dr                                         |                 |                   |                    |                    |              |        |          |        |
| East Moline, Illinois, 61244,<br>United States                             |                 |                   |                    |                    |              |        |          |        |
| ⊠ Email lathav.spring@gmail.com                                            |                 |                   |                    |                    |              |        |          |        |
| Billing Address     ■     Billing Address     ■                            |                 |                   |                    |                    |              |        |          |        |

- The **Work Orders** will have a **Billing Status** that will be determined based on the invoices created for the service line items in the work order.
  - Not Yet Invoiced: When no invoice has been created for any of the service line items of the work order
  - Partially Invoiced: When at least one of the service line items of the work order is invoiced
  - **Invoiced**: When all the service line items of the work order have been invoiced.
  - **Partially Paid**: When all the service line items are invoiced and at least one of the invoices has been paid.
  - Paid: When all the invoices created for the service line items of the work order have been paid.

Apart from the statuses mentioned above, work orders can also have the billing status **Non Billable**, or **Void**.

| C FSM Customers 〜 Work Order Ma                                                   | anagement 🗸 🛛 Dispatch Console | Services And Parts A | ssets Reports      |              |        | et 🕸 🗘 📃        |
|-----------------------------------------------------------------------------------|--------------------------------|----------------------|--------------------|--------------|--------|-----------------|
| Work Orders • W011<br>Sundry repairs<br>• New • Medium • Service • Partially Invo | viced 🛯 🕍 Mary Cooper          |                      |                    |              |        | Cancel V Edit V |
| Work Order Details +                                                              | Timeline Service and parts     | Appointments         | Notes Related list | Invoices     |        |                 |
| 🗟 Requests                                                                        |                                |                      |                    |              |        |                 |
| 🕞 Estimates                                                                       | Invoices                       |                      |                    |              |        | + Create        |
| Parent Work Order                                                                 | Invoice Number                 | Status               | Date               | Due Date     | Total  | Balance         |
| Company & Contact -                                                               | INV-000005                     | paid                 | May 17, 2022       | May 31, 2022 | \$ 107 | -               |
| D ABC Services                                                                    |                                |                      |                    |              |        |                 |
| Ms. Lucy Robins                                                                   |                                |                      |                    |              |        |                 |
| 🖂 I I.com                                                                         |                                |                      |                    |              |        |                 |
| © 111-111-1111                                                                    |                                |                      |                    |              |        |                 |
| Asset                                                                             |                                |                      |                    |              |        |                 |
| 🎛 Asset                                                                           |                                |                      |                    |              |        |                 |
| Address                                                                           |                                |                      |                    |              |        |                 |
| 🛞 Territory Colona                                                                |                                |                      |                    |              |        |                 |
| Service Address                                                                   |                                |                      |                    |              |        |                 |
| Service Address<br>4117 Kennedy Dr                                                |                                |                      |                    |              |        |                 |
| East Moline, Illinois, 61244,<br>United States                                    |                                |                      |                    |              |        |                 |
| ⊡ Email lathav.spring@gmail.com                                                   |                                |                      |                    |              |        |                 |
| Billing Address                                                                   |                                |                      |                    |              |        |                 |

| र्ट्रेजे FSM Home Customers ~ | · Work Or   | rder Management 🗸 Disp | patch Console Services And P | arts Assets Workforce | ✓ Reports          |            | Standard Trial Upgrade | j 🌣 Ĉ 🕕          |
|-------------------------------|-------------|------------------------|------------------------------|-----------------------|--------------------|------------|------------------------|------------------|
| < Filter Work Orders          | All Wo      | ork Orders 🔹           |                              |                       |                    |            |                        | Create           |
| Work Order Name               |             | Work Order Name 🗘      | Summary                      | Status ≑              | Billing Status 🗘   | Priority 🗘 | Territory ≑            | Contact 💠 🕂      |
| Type here                     |             | WO36                   | Pest Control                 | Scheduled Appointment | Not yet Invoiced   |            | Zylker                 | Lucy Robins      |
| Status                        |             | WO35                   | Bathroom repair              | New                   | Invoiced           | Medium     | Zylker                 | Lucy Robins      |
| Email                         |             | WO34                   | Plumbing                     | Scheduled Appointment | Partially Invoiced |            | Colona                 | Lucy Robins      |
| Type here                     |             | WO33                   | Sundry repairs               | In Progress           | Not yet Invoiced   | Medium     | Colona                 | Lucy Robins      |
| Contact<br>Type here          |             | WO32                   | Bathroom floor repair        | Cancelled             | Not yet Invoiced   | Medium     | Zylker                 | Lucy Robins      |
| Company                       |             | WO31                   | Pest Control                 | Completed             | Not yet Invoiced   | Medium     | Zylker                 | Hercule Poirot   |
| Type here                     |             | WO30                   | Plumbing                     | Cancelled             | Not yet Invoiced   | Medium     | Zylker                 | Lucy Robins      |
| Asset                         |             | WO29                   | Spring cleaning              | Completed             | Not yet Invoiced   | Medium     | Zylker                 | Lucy Robins      |
| Switch to Advanced Filter >>  |             | WO28                   | Plumbing                     | In Progress           | Partially Invoiced |            | Zylker                 | Burton Guster    |
|                               |             | W027                   | Sundry repairs               | In Progress           | Partially Invoiced | Medium     | Colona                 | Lucy Robins      |
|                               |             | WO26                   | End of lease cleaning        | In Progress           | Partially Invoiced | Medium     | Colona                 | Lucy Robins      |
|                               |             | WO25                   | Sundry tasks                 | Dispatched            | Not yet Invoiced   |            | Colona                 | Lucy Robins      |
|                               |             | WO24                   | Bathroom floor repair        | In Progress           | Invoiced           |            | Colona                 | Lucy R 💉 🗄       |
|                               |             | WO22                   | Plumbing                     | Completed             | Not yet Invoiced   |            | Colona                 | Lucy Robins      |
| Clear Apply Filter            | Total recor | rds:###                |                              |                       |                    |            | < 1 > 100 Re           | cords per page 🔹 |

## **Create an Invoice**

- (i) Permission Required: Invoices
  - Find out the Edition-specific limits for <u>Invoices</u>.

To create an invoice:

- 1. Select the **Work Orders** module from the **Work Order Management** menu and click the work order whose service line items you want to create the invoice for.
- 2. Under the **Invoices** tab, click **Create**.

| 伝 FSM Home Customers ~                                                     | Work Or   | der Management 🗸 | Dispatch Console | Services And Parts A | ssets Workforce ~ | Reports         | Standard Trial • Upgrade | ) <del>   </del> 🏟 🗘 🕕 |
|----------------------------------------------------------------------------|-----------|------------------|------------------|----------------------|-------------------|-----------------|--------------------------|------------------------|
| Work Orders → WO6<br>Home Painting<br>● New Ø Service ● Partially Invoiced | d 🛥 Lilly | Rush             |                  |                      |                   |                 | Cancel ~                 | Edit 🗸 🔇 >             |
| Work Order Details                                                         | -         | Timeline Se      | rvices and parts | Service appointments | Notes Relate      | d list Invoices | _                        |                        |
| 🕅 Requests                                                                 |           |                  |                  |                      |                   |                 | _                        |                        |
| 🗟 Estimates                                                                |           | Invoices         |                  |                      |                   |                 |                          | + Create               |
| 🗟 Parent Work Order 🛛                                                      |           | Invoice Numb     | ber Status       | Date                 | Due               | Date 1          | Total                    | Balance                |
| (\$) Currency USD                                                          |           | INV-000004       | draft            | Apr 02,              | 2023 Jun 0        | 01, 2023        | \$ 131.51                | \$ 131.51              |
| S Exchange Rate 1                                                          |           |                  |                  |                      |                   |                 |                          |                        |
| Company & Contact                                                          | •         |                  |                  |                      |                   |                 |                          |                        |
| No Company found                                                           |           |                  |                  |                      |                   |                 |                          |                        |
| Ms. Amy Santiago                                                           |           |                  |                  |                      |                   |                 |                          |                        |
| 🖂 amy.santiago@zylker.com                                                  |           |                  |                  |                      |                   |                 |                          |                        |
| & 444-444-4444                                                             |           |                  |                  |                      |                   |                 |                          |                        |
| Asset                                                                      |           |                  |                  |                      |                   |                 |                          |                        |
| 😤 Asset                                                                    |           |                  |                  |                      |                   |                 |                          |                        |
|                                                                            |           |                  |                  |                      |                   |                 |                          |                        |

3. In the *Create Invoice* overlay, select the services you want to create the invoice for and click **Next**. If an invoice has been generated for a service line item, then that service line item cannot be selected.

| Create Ir                                                                                                    | nvoice                                                             |                                                                                      |                                             | ×        |  |
|----------------------------------------------------------------------------------------------------|--------------------------------------------------------------------|--------------------------------------------------------------------------------------|---------------------------------------------|----------|--|
| Choose W                                                                                                    | ork Order WO6- I                                                   | Home Painting                                                                        | Ø                                           |          |  |
| Work Order Details<br>WO6 - Home Painting<br>● New � Service ⑧ Amy Santiago ● Partially Invoiced ■ Lilly Rush<br>View More |                                                                    |                                                                                      |                                             |          |  |
| Select the invoice(s) f invoice.                                                                                           | services to which you v<br>for a single service or c<br>Service ID | want to generate invoice. You can<br>ombine two or more services and<br>Service Name | generate<br>generate<br>Service Appointment | Quantity |  |
|                                                                                                    | SVC-15                                                             | Painting - Exterior House                                                            | AP-3                                        | 1        |  |
|                                                                                                    | SVC-48                                                             | Painting - Exterior House                                                            | -                                           | 1        |  |
|                                                                                                    | SVC-50                                                             | Painting - Exterior House                                                            | -                                           | 1        |  |
|                                                                                                    |                                                                    |                                                                                      |                                             |          |  |
|                                                                                                    |                                                                    |                                                                                      |                                             |          |  |
|                                                                                                    |                                                                    |                                                                                      | Canc                                        | ol Novt  |  |

4. Provide the necessary details and click **Generate Invoice**.

In the **Sales person** dropdown, the sales persons <u>added</u> in Zoho Books/Invoice will be listed under **Sales Persons** and all active Zoho FSM <u>users</u> will be listed under **FSM Resource**. The Payment Terms <u>set as</u> <u>default</u> for a customer in Zoho Books/Invoice will be populated here.

| Create Invoice  |                       | ×                    |
|-----------------|-----------------------|----------------------|
| Invoice Summary |                       |                      |
| Invoice Date    | Aug 21, 2023          |                      |
| Payment Terms   | Due on Receipt        | •                    |
| Due Date        | Aug 21, 2023          |                      |
| Sales person    | Search Sales person E | 22                   |
| Services        | Sales Persons         |                      |
| Service         | Kat Miller            | Line Item Amount     |
|                 | FSM Resource          |                      |
| TV Installation | Marianne Sheehan      | 210                  |
|                 |                       |                      |
| Parts           |                       |                      |
|                 | Previo                | ous Generate Invoice |

The invoice will be created with the status **Draft**.

| र्ट्रेडे FSM Home Customers ~ Work                                            | : Order Management 🗸 🛛 Dispatch Console | Services And Parts Assets W | orkforce ~ Reports    | Standard Trial • Upgrade | 🕂 🏟 Ç 🕕  |
|-------------------------------------------------------------------------------|-----------------------------------------|-----------------------------|-----------------------|--------------------------|----------|
| Work Orders → WO6<br>Home Painting<br>● New @ Service ● Invoiced w Lilly Rush |                                         |                             |                       | Cancel ~                 | Edit V V |
| Work Order Details                                                            | Timeline Services and parts             | Service appointments Notes  | Related list Invoices |                          |          |
| 🗟 Requests                                                                    |                                         |                             |                       |                          |          |
| 🗟 Estimates                                                                   | Invoices                                |                             |                       |                          | + Create |
| R Parent Work Order                                                           | Invoice Number Status                   | Date                        | Due Date              | Total Ba                 | alance   |
| S Currency USD                                                                | INV-000031 draft                        | Aug 10, 2023                | Aug 10, 2023          | \$ 52.5 \$               | 52.5     |
| ③ Exchange Rate 1                                                             | INIV-000004 draft                       | Apr 02 2022                 | lup 01 2022           | ¢ 101 E1 ¢               | 101 51   |
| Company & Contact -<br>No Company found                                       |                                         | Api 02, 2023                | JUITO1, 2023          | \$13T21 \$               | 151.51   |
| Ms. Amy Santiago                                                              |                                         |                             |                       |                          |          |
| ⊠ amy.santiago@zylker.com                                                     |                                         |                             |                       |                          |          |
| S 444-444-4444                                                                |                                         |                             |                       |                          |          |
| Asset                                                                         |                                         |                             |                       |                          |          |
| 88 Asset                                                                      |                                         |                             |                       |                          |          |

5. Click the **Invoice Number** to open the invoice draft and click **Send Invoice**.

You can also record the payment. Click **Open In ZohoInvoice** to view the invoice in Zoho Invoice. The

billing address of the work order will be used here.

| NV-000031               |                                    |                     |                        |
|-------------------------|------------------------------------|---------------------|------------------------|
|                         |                                    | 🗵 Oper              | n In Zoholnvoice       |
| Draft                   |                                    |                     |                        |
| <b>Zylker</b><br>Alaska |                                    | INV                 | /OICE<br># INV-000031  |
| 0.3.4                   |                                    |                     | Balance Due<br>\$52.50 |
| Bill To<br>Ms. Amy      | y Santiago                         |                     |                        |
| 620 Atla                | ntic Ave                           | Invoice Date :      | 10 Aug 2023            |
| Brooklyr                |                                    | Terms :             | Net 30                 |
| United S                | tates                              | Due Date :          | 10 Aug 2023            |
| #                       | Item & Description                 | Qty Rate            | Amount                 |
| 1                       | Painting - Exterior House          | 1.00 50.00<br>Hours | 50.00                  |
|                         |                                    | Sub Total           | 50.00                  |
|                         |                                    | Salestax (5%)       | 2.50                   |
|                         |                                    | Total               | \$52.50                |
|                         |                                    | Balance Due         | \$52.50                |
|                         |                                    |                     |                        |
| Notes                   |                                    |                     |                        |
| Thanks for              | r your business.                   |                     |                        |
|                         |                                    |                     |                        |
| Aore Informat           | ion                                |                     |                        |
| Created By              | Lilly Rush                         |                     |                        |
| Created Time            | Aug 10, 2023 02:49 AM (GMT -07:00) |                     |                        |
| Vork Order              | WO6                                |                     |                        |
|                         |                                    |                     | 0 10-                  |
|                         |                                    | Sena Invoice        | Record Paym            |

#### 6. Click **Send** to dispatch the email.

By default, the checkbox for **Add Invoice PDF** will be selected. If you do not wish to include the invoice PDF in the email, deselect it. To rename the invoice PDF, click on its name and enter a new value. Click on **Attachments** to add any other files that you want to send in the invoice email. You can add up to three files each with a maximum size of 3 MB.

In the **To** field, you can use one of the following email addresses. Please note that all these email addresses will be fetched from your integrated finance organization.

- Contact email address
- Company email address
- Email addresses of the Company's Contacts

In the Cc and Bcc fields, along with the email addresses available in the **To** field, all active confirmed users will also be listed. To include any other email address, just type in the value and press **Enter**. In each of these fields, you can include a maximum of five email addresses.

| Send In | voice                          |                                                                                                    | ×             |
|---------|--------------------------------|----------------------------------------------------------------------------------------------------|---------------|
| From    |                                | ~                                                                                                    |               |
| То      | amy.santiago@zylker.com        | × Bcc Cc                                                                                                    | (i)           |
| subject | Invoice - INV-000031 from Zyll | xer                                                                                                    |               |
|         |                                |                                                                                                    |               |
|         |                                | Invoice #INV-000031                                                                                                    |               |
|         |                                | Dear Ms. Amy Santiago,<br>Thank you for your business. Your invoice can be viewed, printed and<br>downloaded as PDF from the link below. You can also choose to pay it online. |               |
|         |                                | INVOICE AMOUNT<br>\$52.50                                                                                                    |               |
|         |                                | Invoice NoINV-000031Invoice Date10 Aug 2023Due Date10 Aug 2023                                                                                                    |               |
|         |                                | PAY NOW                                                                                                    |               |
|         |                                | <b>Regards,</b><br>Lilly Rush<br>Zylker                                                                                                    |               |
| 🗹 Add I | nvoice PDF INV-000031.pdf      |                                                                                                    | Ø Attachments |
|         |                                | C                                                                                                    | Cancel Send   |

#### **Invoice Actions**

The following options are available for an invoice under **more options** [:].

**Download**: You can download the invoice as a PDF

Print: You can print an invoice

**Mark as Sent**: When you email the invoice to the customer, the status of the invoice changes from *Draft* to *Sent*. If need be, you can mark the invoice as sent without sending the invoice to the customer. This option will be only available if the invoice is in the **Draft** state.

| INV-000013                                                              | ×                                                                                                    |
|-------------------------------------------------------------------------|----------------------------------------------------------------------------------------------------|
| Draft<br>Zylker<br>Illinois<br>U.S.A                                    | <ul> <li>⊙ Download</li> <li>⊕ Print</li> <li>⊙ Mark as Sent</li> <li>INVCOICEE</li> <li># INV-000013</li> <li>Balance Due \$107.00</li> </ul> |
| ABC Services<br>901 1st St<br>Colona<br>61241 Illinois<br>United States | Invoice Date :15 Jul 2022Terms :Due end of the monthDue Date :31 Jul 2022                                                                      |
| # Item & Description                                                    | Qty Rate Amount                                                                                                    |
| 1 Leakage Repair                                                        | <b>1.00 80.00 80.00</b><br>Hours                                                                                                    |
| 2 Waterproof Tile Gap Filler                                            | <b>1.00 20.00 20.00</b><br>Pack                                                                                                    |
|                                                                         | Sub Total 100.00                                                                                                    |
|                                                                         | SalesTax (7%) 7.00                                                                                                    |
|                                                                         | Total \$107.00                                                                                                    |
|                                                                         | Balance Due \$107.00                                                                                                    |
| Notes                                                                   |                                                                                                    |
|                                                                         | Send Invoice Record Payment                                                                                                    |

- The maximum number of invoices that can be created for a work order will depend on your <u>FSM</u> <u>edition</u>. For a work order, you can create as many invoices as the service line items allowed for a work order.
- Whether created in web or mobile app, the invoices will be automatically synced with your Books/Invoice account.
- From the work order module, you will be able to see the various pre-defined work order views related to invoicing.

| C FSM Customers マ W                                  | ork Order Management 🗸 Dispatch Console Services And Parts Assets Reports                        |                |                       |                    |            |             |             | et 🏶 🗘 🔲       |
|------------------------------------------------------|--------------------------------------------------------------------------------------------------|----------------|-----------------------|--------------------|------------|-------------|-------------|----------------|
| < Filter Work Orders                                 | All Work Orders -                                                                                |                |                       |                    |            |             |             | Create         |
| Q Search                                             | Q Search                                                                                         | ÷              | Status 🗘              | Billing Status 🗘   | Priority 🗘 | Territory ‡ | Contact \$  | Company 🗘 🕂    |
| <ul><li>Adjustment</li><li>Asset</li></ul>           | FAVOURITES                                                                                       | pairs          | New                   | Partially Invoiced | Medium     | Colona      | Lucy Robins | ABC Services — |
| Billing Status                                       | <ul> <li>★ My Partially Paid Work Orders</li> <li>★ My Partially Invoiced Work Orders</li> </ul> | pairs          | New                   | Partially Invoiced | Medium     | Colona      | Lucy Robins | ABC Services — |
| Cancellation Message Cancellation Reason             |                                                                                                  | 1 floor repair | New                   | -None-             | Medium     | Colona      | Lucy Robins | ABC Services — |
| Company                                              | ★ My Paid Work Orders                                                                            | aucet          | Scheduled Appointment | -None-             | Medium     | Colona      | Lucy Robins | ABC Services — |
| Contact                                              | All Work Orders                                                                                  | se cleaning    | Dispatched            | -None-             | Medium     | Colona      | Lucy Robins | ABC Services — |
| Discount                                             | Cancelled Work Orders                                                                            | works          | Closed                | Invoiced           | _          | Colona      | Lucy Robins | ABC Services — |
| Email                                                | Closed Work Orders                                                                               | faucet         | Closed                | -None-             | _          | Colona      | Lucy Robins | ABC Services — |
| <ul> <li>Estimates</li> <li>Exchange Rate</li> </ul> | Completed Work Orders<br>WO1 Sundry r                                                            | epairs         | Scheduled Appointment | -None-             | Medium     | Colona      | Lucy Robins | ABC Services — |
| Grand Total Invalid Data                             |                                                                                                  |                |                       |                    |            |             |             |                |
| Parent Work Order                                    |                                                                                                  |                |                       |                    |            |             |             |                |